## 01 はじめに

- 1-1 ログイン
- 1-2 パスワードを忘れないために
- 1-3 困ったときは
- 1-4 操作解説動画

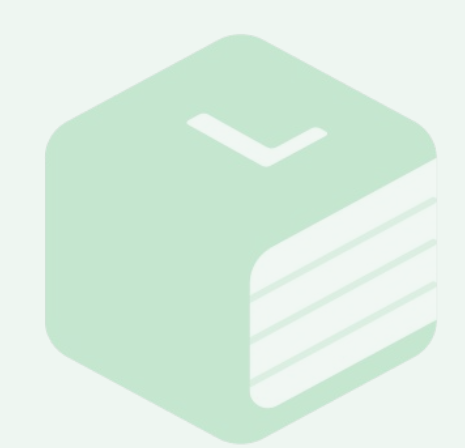

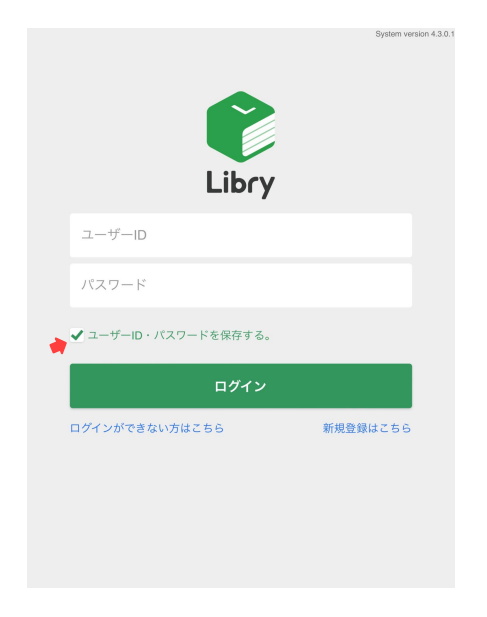

## 1-1 ログイン

先生から配布されたIDとパスワードを入力 の上、【ログイン】ボタンをクリックしてくだ さい。

[ユーザーID・パスワードを保存する。]に チェックを入れると、次回以降のログイン時 に情報の入力を省略することができます。 https://app-link.libry.jp/

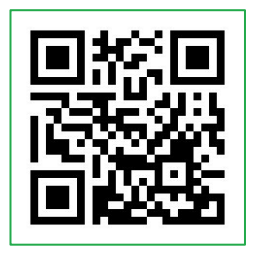

| 1-2 パ | スワードを読 | わたいため |
|-------|--------|-------|

ホーム画面右上の【人型】マークのボタンを クリックし、[個人設定]をクリックしてくだ さい。

[登録情報の変更]タブをクリックし、[メー ルアドレスの登録・変更]でメールアドレス を登録してください。

登録したメールアドレスはログインIDとし て使用でき、更に、万が一パスワードを忘れ た場合もご自身でパスワードを再登録する ことができます。

| 改学                                           | 物理                                                                                                    | 化学                                                                                                    | 英語                        |                  | 生物              | F     | 佃           | 人設定    |     |
|----------------------------------------------|----------------------------------------------------------------------------------------------------|----------------------------------------------------------------------------------------------------|---------------------------|------------------|-----------------|-------|-------------|--------|-----|
| 06t į                                        | ■<br>最新のお知らせはあ!                                                                                                    | りません。今日も頑張り                                                                                                   | ましょう!                     |                  |                 | L     | 12          | , axac |     |
|                                              | 「一学習法句                                                                                                    |                                                                                                    |                           |                  |                 | ヘルプ   |             |        |     |
|                                              |                                                                                                    |                                                                                                    | А                         | 火                | *               |       | ログアウト       |        |     |
| יע                                           | -070-                                                                                                    | さん                                                                                                    | 3                         | 4                | 5               | 6     | 7           | 8      | 1   |
| 目標 (20)                                      | 21/05/12 🖉                                                                                                    | 編集する』                                                                                                    | 10                        | 11               | 12              | 13    | 14          |        | 1   |
| 「開テスト                                        | 、で90点以上とる                                                                                                    |                                                                                                    | 17                        | 18               | 19              | 20    | 21          |        | 2   |
|                                              |                                                                                                    |                                                                                                    | 24                        | 25               | 26              | 27    | 28          |        | 3   |
|                                              |                                                                                                    |                                                                                                    | 31                        |                  |                 |       |             |        |     |
|                                              |                                                                                                    |                                                                                                    |                           |                  |                 |       |             |        |     |
|                                              |                                                                                                    |                                                                                                    |                           |                  |                 |       |             |        |     |
|                                              |                                                                                                    |                                                                                                    |                           |                  |                 |       |             |        |     |
|                                              |                                                                                                    |                                                                                                    |                           |                  |                 |       |             |        |     |
| <b>、</b> トッ                                  | プページ                                                                                                    |                                                                                                    |                           |                  |                 |       |             |        | 0.1 |
|                                              |                                                                                                    |                                                                                                    |                           |                  |                 |       |             |        |     |
| 表示                                           | 内容の設定                                                                                                    | 登録情報の変更                                                                                                    | ユーザ                       | 一情報              | の変更             |       | <i>〒</i> -5 | 7管理    |     |
|                                              | (スワードの変更                                                                                                    |                                                                                                    |                           |                  |                 |       |             |        |     |
| #/(25                                        | ワードを変更するには、コ                                                                                                    | (一ルアドレスを登録する必要                                                                                                | 目がございま?                   | r.               |                 |       |             |        | -   |
|                                              | 現在のパスワー                                                                                                    | ,÷                                                                                                    |                           |                  |                 |       |             |        |     |
|                                              |                                                                                                    |                                                                                                    |                           |                  |                 |       |             |        |     |
|                                              | 新しいパスワー                                                                                                    | ĸ                                                                                                    |                           |                  |                 |       |             |        |     |
| 半角英数を含む8文字以上                                 |                                                                                                    |                                                                                                    |                           |                  |                 |       |             |        |     |
|                                              |                                                                                                    |                                                                                                    |                           |                  |                 |       |             |        |     |
|                                              | 新しいパスワー                                                                                                    | く(確認用)                                                                                                    |                           |                  |                 |       |             |        |     |
|                                              | <b>新しいパスワー</b><br>半角英数を含む                                                                                                    | <b>ド (確認用)</b><br>※8文字以上                                                                                      |                           |                  |                 |       |             |        |     |
|                                              | <b>新しいパスワー</b><br>半角英数を含む                                                                                                    | ¥ (確認用)<br>38文字以上                                                                                             |                           |                  |                 |       |             |        |     |
|                                              | <b>新しいパスワー</b><br>半角英数を含む                                                                                                    | <b>ド (確認用)</b><br>38文字以上<br><b>パスワー</b>                                                                       | -ドを変更                     |                  |                 |       |             |        |     |
| <b>M</b> >                                   | 新しいパスワー<br>半角英数を含む<br>                                                                                                    | K (確認用)<br>38文字以上<br>パスワー<br>登録・変更                                                                            | -ドを変更                     |                  |                 |       |             |        |     |
| )))<br>)))<br>)))                            | 新しいパスワー<br>半角英数を含む<br>・<br>・<br>・<br>・<br>・<br>・<br>・<br>・<br>・<br>・<br>・<br>・<br>・<br>・<br>・<br>・<br>・<br>・<br>・                           | <ul> <li>K (確認用)</li> <li>28文字以上</li> <li>パスワー</li> <li>登録・変更</li> <li>36と、ログインIDおよびメー</li> </ul>             | -ドを変更<br>-ルアドレス፣          | 20071;           | - <i>ができる。</i>  | レラにな  | D#7.        |        | _   |
| <b>***</b>                                   | 新しいパスワー<br>半角英数を含む<br>・ールアドレスの<br>・アドレスの登録が完了す<br>新しい医メールア                                                                                  | <ul> <li>K (確認用)</li> <li>28文字以上</li> <li>パスワー</li> <li>登録・変更</li> <li>36、ログインIDおよびメー</li> <li>ドレス</li> </ul> | -ドを変更<br>-ルアドレスT          | 20743            | -18°C 830       | トラにな  | Dat.        |        |     |
| <b>**</b> * * *                              | <ul> <li>新しいパスワー</li> <li>半角英数を含む</li> <li>ールアドレスの</li> <li>アドレスの登録が完了3</li> <li>新しいEメールア</li> <li>(例) example</li> </ul>                   | ド (確認用)<br>18文字以上<br>パスワー<br>登録・変更<br>「ると、ログインIDおよびメ・<br>ドレス<br>e@libry.jp                                    | - ドを変更<br>ルアドレスマ          | 50 <i>7</i> 43   | /ができる <i>。</i>  | トラにな  | ります。        |        | _   |
| <b>***</b> ********************************* | <ul> <li>新しいパスワー</li> <li>半角英数を含む</li> <li>・ールアドレスの</li> <li>・アドレスの登録が完了3</li> <li>新しいEメール7</li> <li>(例) exampl</li> <li>現在のパスワー</li> </ul> | ド(確認用)<br>18文字以上<br>パスワー<br>登録・変更<br>18と、ログインIDはよびメー<br>ドレス<br>e@libry.jp<br>く                                | - ドを変更<br>ルアドレスマ          | 20074;           | ∕ <i>∜</i> できる∂ | トラにな  | ります。        |        | _   |
| <b>**</b> ×-1                                | 新しいパスワー<br>半角英数を含む<br>(ールアドレスの<br>アドレスの登録が完了す)<br>新しいEメールア<br>(例) exampl<br>現在のパスワー)                                                        | ド(確認用)<br>18文字以上<br>パスワー<br>登録・変更<br>58と、ログインIDおよびメー<br>ドレス<br>e@Ilbry.jp<br>く                                | - ドを変更<br>ルアドレス・          | 20074;           | -ができる。          | トラにな  | ります。        |        | _   |
| <u>∭≯</u><br>≋×−л                            | 新しいパスワー<br>半角英数を含む<br>(ワールアドレスの<br>(ワドレスの登録が完了す<br>新しいEメールフ<br>(例) exampl<br>現在のパスワー                                                        | ド(確認用)<br>18文字以上<br>パスワー<br>登録・変更<br>rると、ログインIDおよびメー<br>ドレス<br>e@Hibry.jp<br>く                                | - ドを変更<br>ルアドレスマ          | eo#4;            | 187880          | tjitt | ります。        |        | _   |
| <b>11</b> × - 11                             | 新ししいパスワー」<br>半角英数を含む<br>(ワールアドレスの<br>(ワドレスの登録が完了す<br>新しいEメールフ<br>(例) exampl<br>現在のパスワー」                                                     | K (確認用)<br>28文字以上<br>パスワー<br>登録、変更<br>でると、ログインIDおよびメー<br>ドレス<br>e@IIbry.jp<br>く<br>メールアド                      | - ドを変更<br>=ルアドレスマ         | :<br>500/1;<br>更 | <i>い</i> ができる。  | 1564  | ります。        |        | _   |
| ₩×-0                                         | 新しいパスワー <br>半角英数を含く<br>(ールアドレスの<br>(ワドレスの登録が守73)<br>新しいEメールフ<br>(例) exampl<br>現在のパスワー                                                       | ※ (確認用)<br>28文字以上<br>パスワー<br>登録、変更<br>でると、ログインIDおよびメー<br>ドレス<br>e@libry.jp<br>く<br>メールアト<br>能                 | - ドを変更<br>ルアドレスマ<br>ドレスを変 | :<br>eログイン<br>更  | 180000          | 1968  | Ð257.       | )      |     |

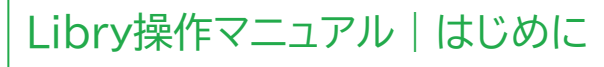

|                                                                     |                |               |       |       |        | 0              | D RUR C    | 6       |  |
|---------------------------------------------------------------------|----------------|---------------|-------|-------|--------|----------------|------------|---------|--|
| 数学 物理                                                               | 化学             | 英語            |       | 生物    | 個人設定   |                | •          |         |  |
| お知らせ 最新のお知らせはありません。今日も頑張りましょう!                                      |                |               |       |       |        | ヘルプ            |            |         |  |
|                                                                     |                | ■学習状況 🍦       |       |       | ログアウト  |                |            |         |  |
| 「 <b>」</b> リプリー <sub>き</sub>                                        | h              | М             | 火     | *     |        |                |            |         |  |
|                                                                     |                | 3             | 4     | 5     | 6      | 7              | 8          | 9       |  |
| ▶目標 (2021/05/12 ≈)                                                  | 福集する 🖌         | 10            | 11    | 12    | 13     | 14             |            | 16      |  |
| 中間テストで90点以上とる                                                       |                | 24            | 25    | 26    | 27     | 28             |            | 30      |  |
|                                                                     |                | 31            |       |       |        |                |            |         |  |
| **24 10月12日(6)<br>く トップページ<br>チュートリアルを見直す<br>ほじめから ><br>(同語展示の説明 >) |                | <-ジの謎<br>前の説明 |       |       | F71993 | 見詳細へ・<br>主果画面の | ◆<br>-ジの説明 | 8 40% . |  |
| トッフページ増重の設明 >) 因ったときの、サポート                                          | 窓口<br>サポートペ    | ージを           | 開く    | :     |        |                |            | >       |  |
| ※ 学校でリプリーをご利用いただいている場合                                              | 、インターネットの営業制限な | どによりアク        | セスできな | い場合があ | 087,   |                |            |         |  |
| よくある質問                                                              |                |               |       |       |        |                |            |         |  |
| ② ログイン・ログアウト                                                        |                |               |       |       |        |                |            | -       |  |
| アカウント                                                               | アカウント          |               |       |       |        |                |            | -       |  |
| 🕜 コンテンツ購入                                                           |                |               |       |       |        |                |            | -       |  |
| 🕜 問題集・コンテ                                                           | 🕜 問題集・コンテンツ    |               |       |       |        |                | -          |         |  |
| ? 学習履歴                                                              |                |               |       |       |        |                |            | -       |  |

## 1-3 困ったときは

操作中に困った場合は、ホーム画面右上の 【人型】マークのボタンをクリックし、[ヘル プ]をクリックしてください。チュートリアル やよくある質問を確認できます。

サポートサイトも本マニュアルと併せてご活 用ください。

https://libry.force.com/student

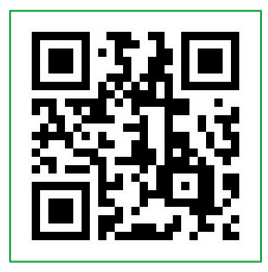

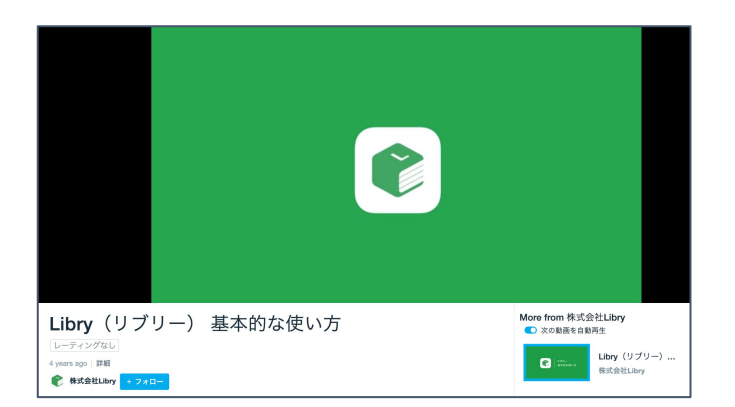

## 1-4 解説動画

サポートサイトの他にも、Libryの基本的な 使い方を解説する動画をご用意していま す。

ぜひこちらもご活用ください。

https://vimeo.com/297890079

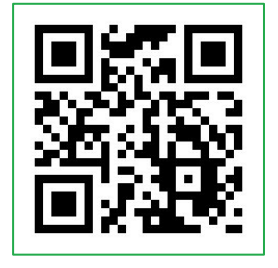